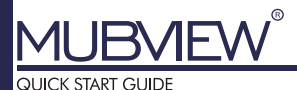

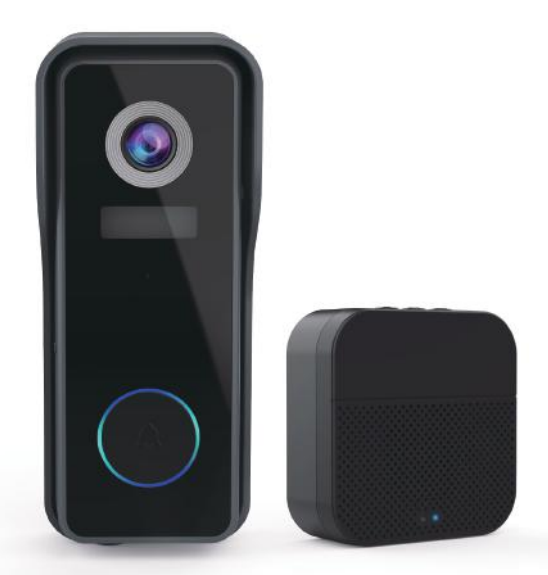

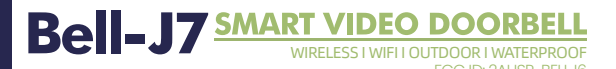

# Warranty Service

Thanks for your shopping and trust. We are keeping to optimize product and improve our **lifetime customer service** to offer you a better shopping experience. If you have any problems, please feel free to **contact us**. We will solve your problems **within 24 hours**. Besides, your advice or suggestions will be much appreciated and welcomed.

Register via link below to get **3 Years Warranty** Extension.<u>http://bit.ly/zuReg</u>

## **Product Service**

Email: <u>support@mubview.com</u> Distributor: <u>business@mubview.com</u>

#### About Us

Web: <u>www.mubview.com</u> Facebook: <u>www.facebook.com/mubview</u> Amazon Store: <u>www.amazon.com/mubview</u>

## INDEX

| 1. | Charge the Doorbell                               | P1  |
|----|---------------------------------------------------|-----|
| 2. | Supply Power to the Chime                         | P1  |
|    | 2.1 Power by three AA batteries                   | P1  |
|    | 2.2 Power by DC 5V adapter                        | P1  |
| 3. | What's in the Box                                 | P2  |
| 4. | Switch on the Doorbell                            | P3  |
| 5. | Download Mubview APP                              | P4  |
| 6. | Account Registration                              | P4  |
| 7. | Add Doorbell to App                               | P5  |
|    | 7.1 Preparations for connection                   | P5  |
|    | 7.2 Connect Doorbell to App                       | P5  |
| 8. | Connect the Chime                                 | P7  |
|    | 8.1 Click reset button                            | P7  |
|    | 8.2 Press your doorbell to pair up                | P7  |
|    | 8.3 Chime settings                                | P8  |
| 9. | Install the Doorbell                              | P9  |
| Ģ  | 9.1 Select a location                             | P9  |
| Ģ  | 9.2 Mark the screw holes & Install the wall mount | P10 |
| Ģ  | 9.3 Mount your doorbell                           | P10 |
| 10 | ). Tamper Alart Setting                           | P11 |
| 11 | . Product specifications                          | P12 |

## 1. Charge the Doorbell

Please charge your doorbell with a DC 5V 1A~2A phone adapter and the provided charging cable. The LED will glow blue once fully charged.

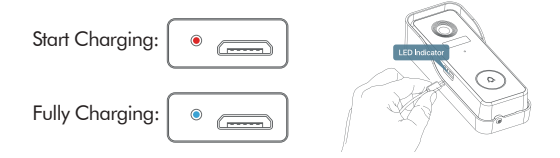

## 2. Supply Power to the Chime

#### 2.1 Power by three AA batteries

Three units of AA batteries is required to make your indoor chime 100% wire-free. And you will be free to place your chime in almost anywhere indoors. \*Please mind the electrodes when installing batteries!

#### 2.2 Power by DC 5V adapter

You can also plug in the provided USB cable and connect the chime to DC 5V  $1A \sim 2A$  phone adapter.

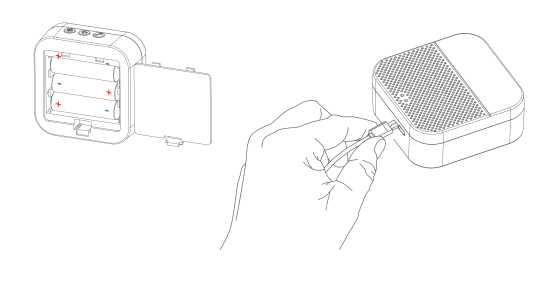

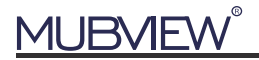

#### 3. What's in the Box

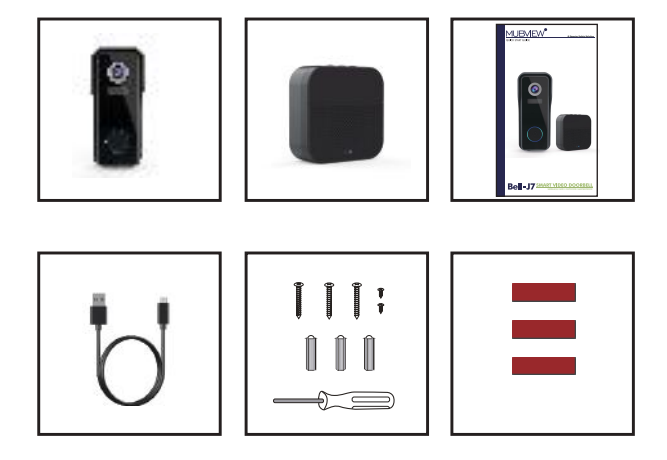

Doorbell \* 1

DingDong \*1

Quick User Guide \*1

USB Cable \*1

Screws Set/Screwdriver \*1

3M Tape \*2

NOTE: Micro SD card and power adapter are not included.

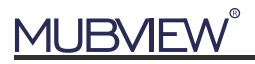

## 4. Switch on the Doorbell

Remove the wall mounting bracket and silicone cover, switch on your doorbell. The LED indicator will flash red (once per second), and it is ready for network setting.

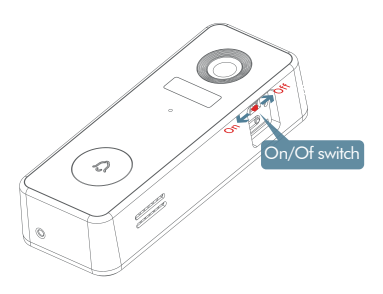

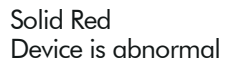

Flashing Red Slowly (Once per second) Ready for WiFi configuration

Flashing Red Quickly (Twice per second) Device is connecting to WiFi

Solid Blue Successfully connected to WiFi network

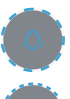

Flashing Blue Slowly (Once per second) Live-viewing doorbell camera

Flashing Blue Quickly (Twice per second) Upgrading doorbell firmware

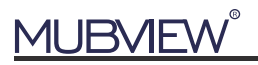

## 5. Download and Install App

Download Mubview App from Google Play™ or App Store™. Or scan the QR codes as below, with your smart phone.

\*Google Play<sup>™</sup> is a trademark of Google Inc. App Store<sup>™</sup> is a mark of Apple Inc.

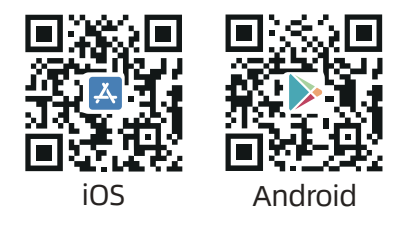

NOTE: Make sure turning on both permissions below. ① Allow Mubview App to access mobile cellular data and wireless LAN, otherwise it will fail to connect the camera (in mobile Setting).

<sup>(2)</sup> Allow Mubview App to send messages, otherwise the phone will not receive alarms when motion is detected (in mobile Setting-Mubview).

## 6. Account Registration

New user needs to sign up in Mubview App with email address. Click 'Sign up' to create a New Account and follow the steps to complete registration.

## 7. Add Doorbell to App

### 7.1 Preparations for connection

① Insert Micro SD Card into the camera to save video clips or you can start the 3-day free cloud service.

Without Micro SD Card or cloud service, no video will be saved.

<sup>(2)</sup> The camera only support 2.4GHz Wi-Fi, not support 5GHz.

3 When connect to the network, please take the

camera close to the router(suggest within 10-15ft).

## 7.2 Connect Doorbell to App

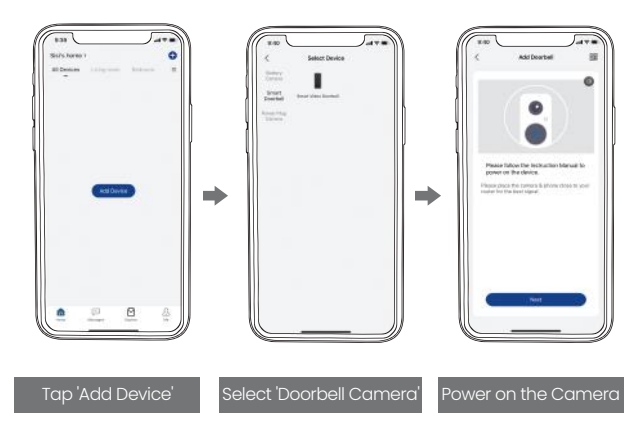

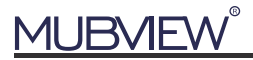

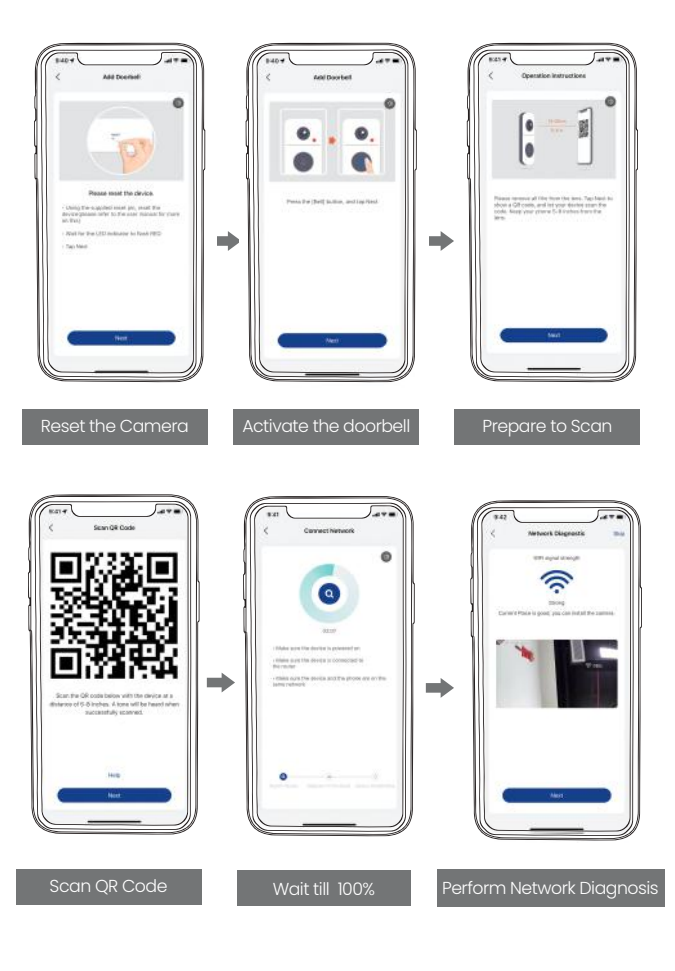

6

## 8. Connect the Chime

#### 8.1 Click reset button

Click RESET on the chime, and the chime indicator on the left will flash red for 20 seconds, indicating that the chime is in pairing mode.

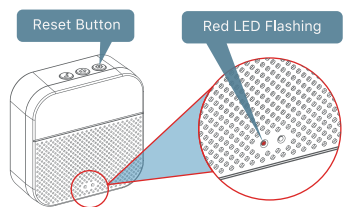

#### 8.2 Press your doorbell to pair up

Press the doorbell button to send a pairing signal, and your chime will sound to react, together with its blue LED flashing. Chime pairing succeeds.

NOTE: If your home is large and you need more than one Dingdong, please buy it on Amazon or contact Mubview team to get extra 2.

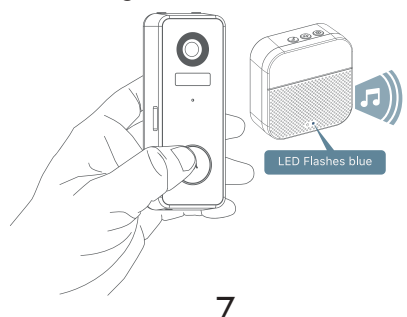

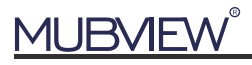

#### 8.3 Chime settings

Ringtone selection

Click change ringtone (4 ringtones available)

Volume control button Level 1: 110 dB; Level 2: 100 dB; Level 3: 90 dB; Level 4: 80 dB

#### Settings

Click to enter/quit pairing mode;

Press & hold 5 seconds to restore factory defaults

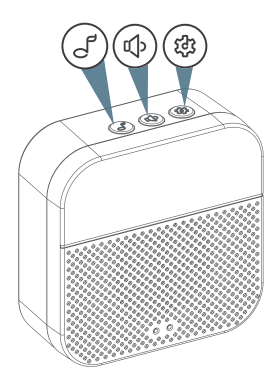

NOTE: If you need 3-day overwriting cloud storage for half a year for free, please contact us to get it. Email: support@mubview.com

8

## 9. Install the Doorbell

#### 9.1 Select a location

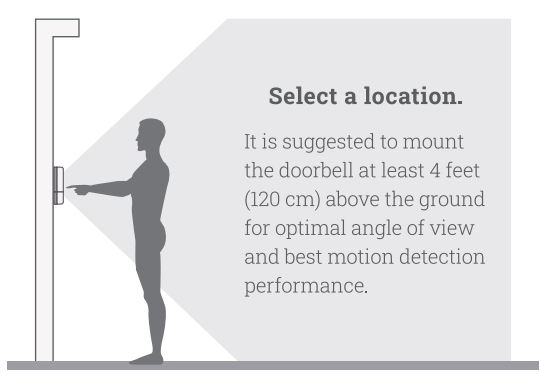

You can purchase the following angled brackets so as to point your doorbell to a specific view angle.

Corner Mount (Not included) 25 to 50 degree angle adjustable

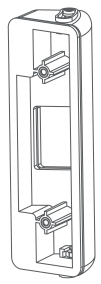

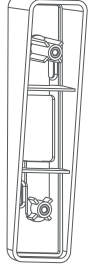

Wedge Mount (Not included) 8 degrees stackable wedge mount unit

9.2 Mark the screw holes & Install the wall mount

1.Take apart the wall mount from your doorbell and mark the location of the two mounting holes on your wall.

2.Screw your bracket into wood wall with the provided screws. If installing on stucco, brick, or concrete, drill holes in the wall, then insert the included anchors before driving in the mounting screws.

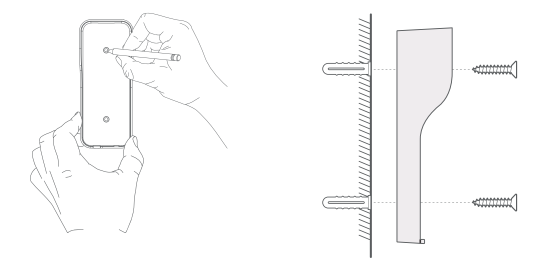

#### 9.3 Mount your doorbell

Attach your doorbell to the mounting bracket and snap the doorbell to make sure it reaches the bottom. Then secure it with the provided starsharpped security screw.

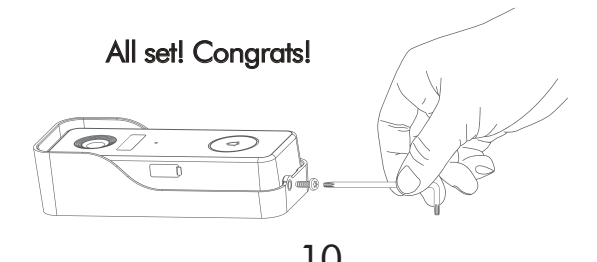

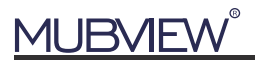

## 10. Tamper Alart Setting

Kindly notice the anti-theft alarm in doorbell settings.

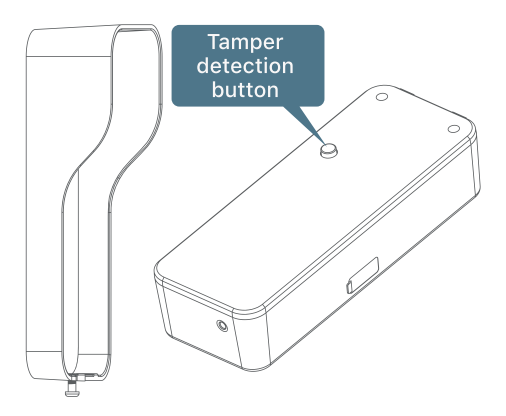

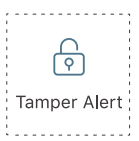

#### Tamper Alert on

Once the doorbell is detached from the bracket, a 30-sec alarm will be triggered. Meanwhile, video recording will be activated, and alarm notification will be pushed to the owner's APP account.

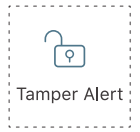

#### Tamper Alert off

The owner can disable the tamper alarm in doorbell settings, and detach the doorbell for battery recharging or maintainance.

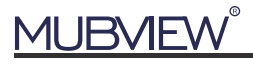

### **11. Product Specifications**

#### Video Doorbell Model No.: Bell J7

| Camera                                                                  | 3.0MP Full-HD Camera                                                                               |
|-------------------------------------------------------------------------|----------------------------------------------------------------------------------------------------|
| Effective pixels                                                        | 2304(H) ×1296(V)                                                                                   |
| IR LED                                                                  | High power dot-array IR LED × 1                                                                    |
| View angle                                                              | 145°                                                                                               |
| Motion Detect range                                                     | 100° (Max 5m)                                                                                      |
| Motion Sensitivity                                                      | 5 level sensitivity settable                                                                       |
| Alarm trigger                                                           | Call button, motion detect, anti-theft alarm                                                       |
| Wi-Fi                                                                   | 2.4 ~ 2.4835 GHz WIFI (IEEE802.11b/g/n)                                                            |
| Video recording                                                         | Video clips against events                                                                         |
| Audio                                                                   | Full duplex 2-way audio                                                                            |
| Storage                                                                 | SD card (Max. 128G),                                                                               |
| Cloud storage                                                           | Yes (3-days-free trial)                                                                            |
| Deuter europhy                                                          |                                                                                                    |
| Power supply                                                            | Built-in rechargeable Li-ion battery                                                               |
| Battery capacity                                                        | Built-in rechargeable Li-ion battery<br>5,000mAh                                                   |
| Battery capacity<br>Ingress protection                                  | Built-in rechargeable Li-ion battery<br>5,000mAh<br>IP65                                           |
| Battery capacity<br>Ingress protection<br>Operating Temp.               | Built-in rechargeable Li-ion battery<br>5,000mAh<br>IP65<br>-20 °C to 50 °C                        |
| Battery capacity<br>Ingress protection<br>Operating Temp.<br>Dimensions | Built-in rechargeable Li-ion battery<br>5,000mAh<br>IP65<br>-20 °C to 50 °C<br>34.5 × 56 × 134.6mm |

#### Wireless Chime Model No.: Chime 06

| Power source 1       | DC 5V 1A (from Micro USB)      |
|----------------------|--------------------------------|
| Power source 2       | AA LR6 1.5V battery × 3 units  |
| Consumption          | 0.4W                           |
| Ringtones            | 4 ringtones optional           |
| Connection type      | Radio frequency 433MHz         |
| Place of use         | Indoor                         |
| Blue LED falshing    | Pairing mode                   |
| Red LED flashing     | Working normally               |
| Blue LED flash twice | Reset factory default succeeds |
| Working Temp.        | -20°C ~ 70°C                   |
| Humidity             | < 90%, no condensation         |
| Dimension            | 75.5 × 75 × 28mm               |
| Weight               | 70g (Exclude batteries)        |